## 預防 Wanacrypt0r 2.0 勒索病毒攻擊的方法

一、前言

近日勒索軟體 WanaCryptOr 2.0 利用 Windows 系統的 SMB 漏洞,大規模的攻擊未安裝 修正過後更新檔的 Windows 系統,而造成受害者系統上的檔案被加密,被加密的檔案副檔名 都會變更為.wncry,至目前為止絕大部分的受害者系統以 Windows XP、7 與 8.1 居多,建議 使用相關系統的使用者,提高警覺並儘速安裝相關更新程式。

## 二、病毒資訊

| NO | 項目       | 內容                                                              |
|----|----------|-----------------------------------------------------------------|
| 1  | 病毒名稱     | WanaCryptOr 2.0 (又名 WannaCry 或 Wcry)                            |
| 2  | 微軟編號     | MS17-010                                                        |
| 9  | CVF 伯毕   | CVE-2017-0143 · CVE-2017-0144 · CVE-2017-0145 · CVE-2017-0146 · |
| J  | して上、今田5元 | CVE-2017-0148                                                   |
|    | 1 12     | 「WanaCryptOr 2.0」主要是透過Windows 系統內名為                             |
|    | 6 1 2    | EternalBlue 的 Windows SMB 遠端執行程式碼弱點進行攻擊,而成功                     |
|    |          | 利用弱點的攻擊者則有機會獲得在目標伺服器上執行程式碼的能力。                                  |
|    |          | 攻擊者成功攻擊該漏洞之後,可以將檔案送入受害系統,再將此                                    |
|    |          | 檔案作為服務執行,接著再將真正的勒索病毒檔案送入受害系統,它                                  |
|    | -        | 會用. WNCRY 副檔名來對檔案進行加密,同時也會送入另一個用來顯示                             |
|    |          | 勒索通知的檔案;被針對的副檔名包括 Microsoft Office、資料庫、                         |
| 4  | 病毒特徵     | 壓縮檔、多媒體檔案和各種程式語言常用的副檔名。                                         |
|    |          | 使用者電腦在遭受感染後,因電腦內檔案被加密成副檔名                                       |
|    |          | 為. WNCRY 的格式,導致受害者無法正常讀取檔案。檔案被加密後,該                             |
|    |          | 惡意軟體會鎖住電腦網路,並利用使用者的資料進行勒索,彈出紅色                                  |
|    |          | 的勒索視窗,指示受害者需在3天內交付300美元的比特幣(Bitcoin)                            |
|    |          | 贖金,而後每兩個小時贖金增加100美元,一路增至600美元,若未                                |
|    |          | 能在7天內交付贖金、取得解密金鑰,則受害者將無法恢復電腦內的                                  |
|    |          | 已被加密的檔案。                                                        |
|    |          | Windows XP                                                      |
| 5  | 受影響      | Windows Vista                                                   |
|    |          | Windows7                                                        |
|    |          | Windows8                                                        |
|    | 作素系統     | Windows8.1                                                      |
|    |          | Windows Server 2008                                             |
|    |          | Windows Server 2008 R2                                          |

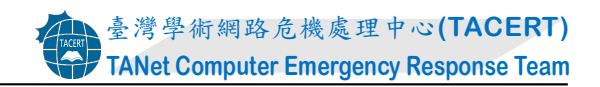

| NO | 項目 | 內容                     |
|----|----|------------------------|
|    |    | Windows Server 2012    |
|    |    | Windows Server 2012 R2 |
|    |    | Windows RT 8.1         |

## 三、建議措施

下面內容為針對 Windows 7 與 Windows 8.1 作業系統所進行的預防步驟說明,由於微軟 公司已停止支援 Window XP 及 Windows Server 2003 系統的自動更新,建議使用此兩個系統 的使用者可以到微軟公司的官方網站直接下載修補程式,並進行手動更新作業。微軟提供之 更新檔案網址:

<u>https://blogs.technet.microsoft.com/msrc/2017/05/12/customer-guidance-for-wannac</u> <u>rypt-attacks/</u> •

#### 1.移除網路線或關閉無線網路,確認電腦未連接至網路。

由於 Wanacrypt0r 2.0 是透過 SMB 檔案分享的 TCP 445 連接埠來傳播,如果使用者 的電腦可以跟辦公室內的其他電腦相連、互傳檔案的話(如:網路芳鄰),就有機會被感染。

#### 2. 關閉 Windows 系統的 445 通訊埠:

在未更新安全修正程式的情況下,建議使用 Windows 系統內新增防火牆輸入規則的方式,封鎖 445 連接埠的連線。下面為在 Windows 7 與 Windows 8.1 兩個作業系統內如何關閉 445 通訊埠的步驟說明。

#### (1) Windows 7 關閉 445 通訊埠的方式:

至「控制台」>「系統及安全性」>「Windows 防火牆」>「進階設定」內,新增兩條輸入規則鎖住 445 連接埠,設定方式如下:

| No | 說明                                                         |                                              |                                                                                                    | 圖示                                                                                                    |                                         |         |                                |                                                    |  |
|----|------------------------------------------------------------|----------------------------------------------|----------------------------------------------------------------------------------------------------|----------------------------------------------------------------------------------------------------|-----------------------------------------|---------|--------------------------------|----------------------------------------------------|--|
| 1  | 在防火牆之輸<br>入規則設定頁<br>面,點選視窗右<br>邊區塊內,輸入<br>規則之「新增規<br>即,選項。 | <ul> <li> <b>#</b> 具有進階安全性的 Window</li></ul> | ws 防火牆<br>說明(H)<br>TE<br>輸入規則<br>名稱<br>BranchCache - 內害抓取 (HTTP-In)<br>BranchCache - 內害抓取 (HTTP-In)<br>BranchCache 託管快取伺服器 (HTTP-In)<br>HomeGroup 輸入<br>HomeGroup 輸入<br>HomeGroup 輸入<br>PhomeGroup 輸入<br>PhomeGroup 輸入 | 教組<br>BranchCache - 內西抓取 (<br>BranchCache - 同間朝點探<br>BranchCache - 託管快取伺<br>HomeGroup<br>HomeGroup<br>iSCSI 服務 | 股定都<br>定部<br>部<br>部<br>部<br>人<br>人<br>城 | 已否否否否否否 | 執行重<br>允許許許許許許許許許許<br>允許<br>允許 | 勤作<br>輸入規則<br>▼ 伝設定備師選<br>▼ 伝説花師選<br>▼ 伝祥和師選<br>後視 |  |
|    | [7]」达识。                                                    |                                              |                                                                                                    |                                                                                                    |                                         |         |                                |                                                    |  |

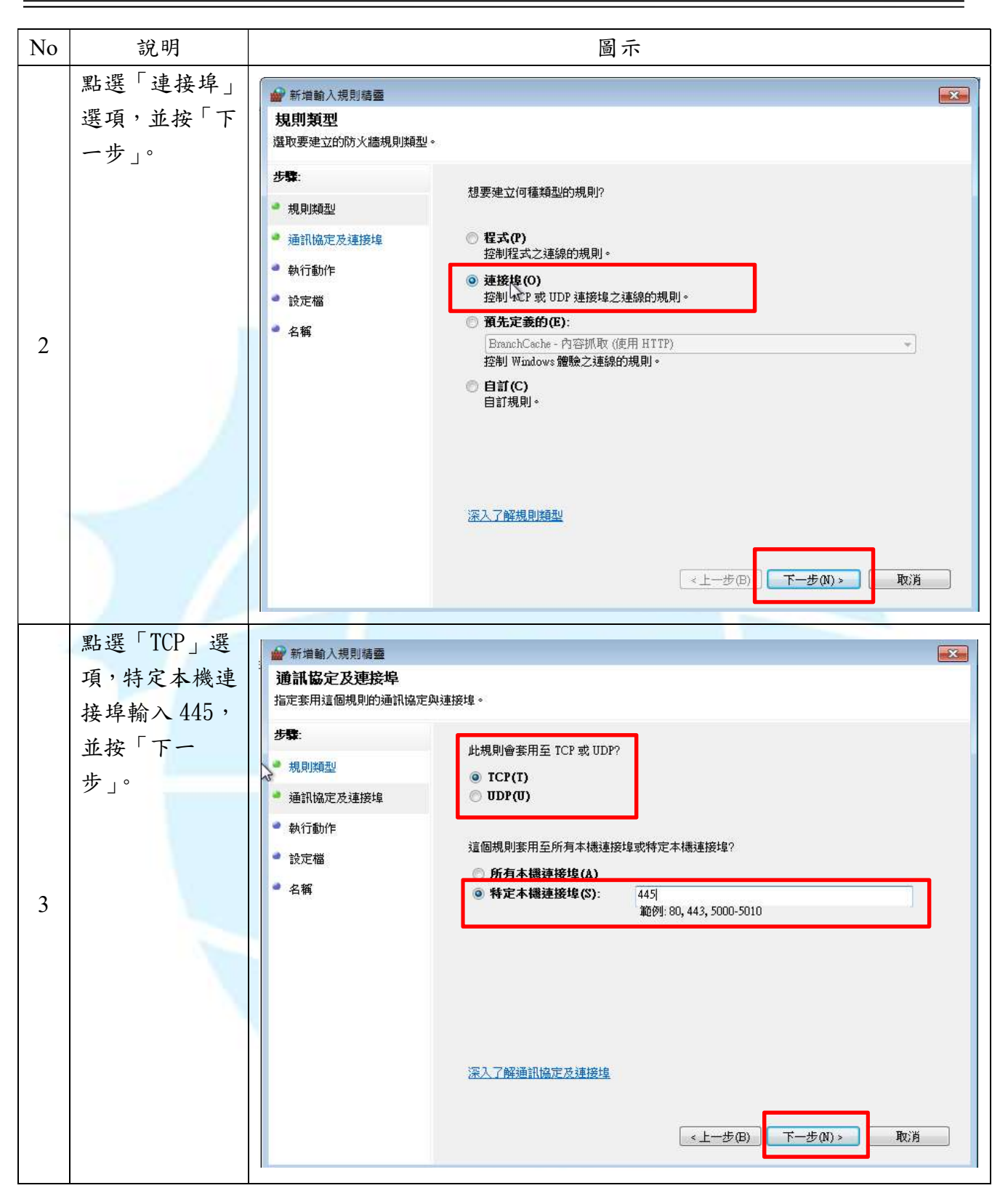

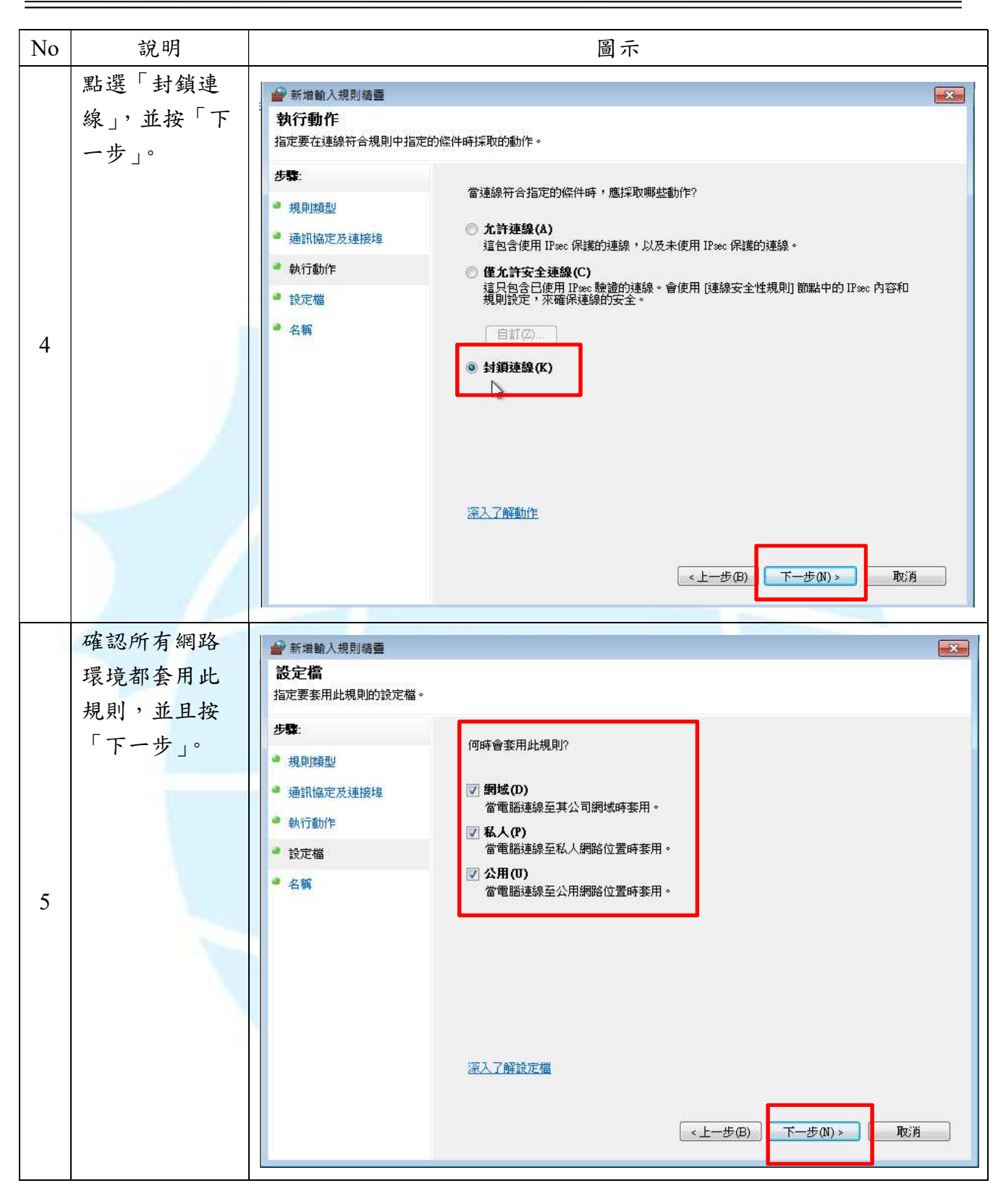

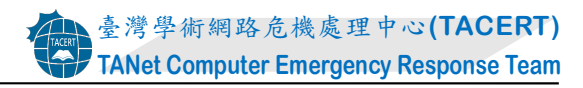

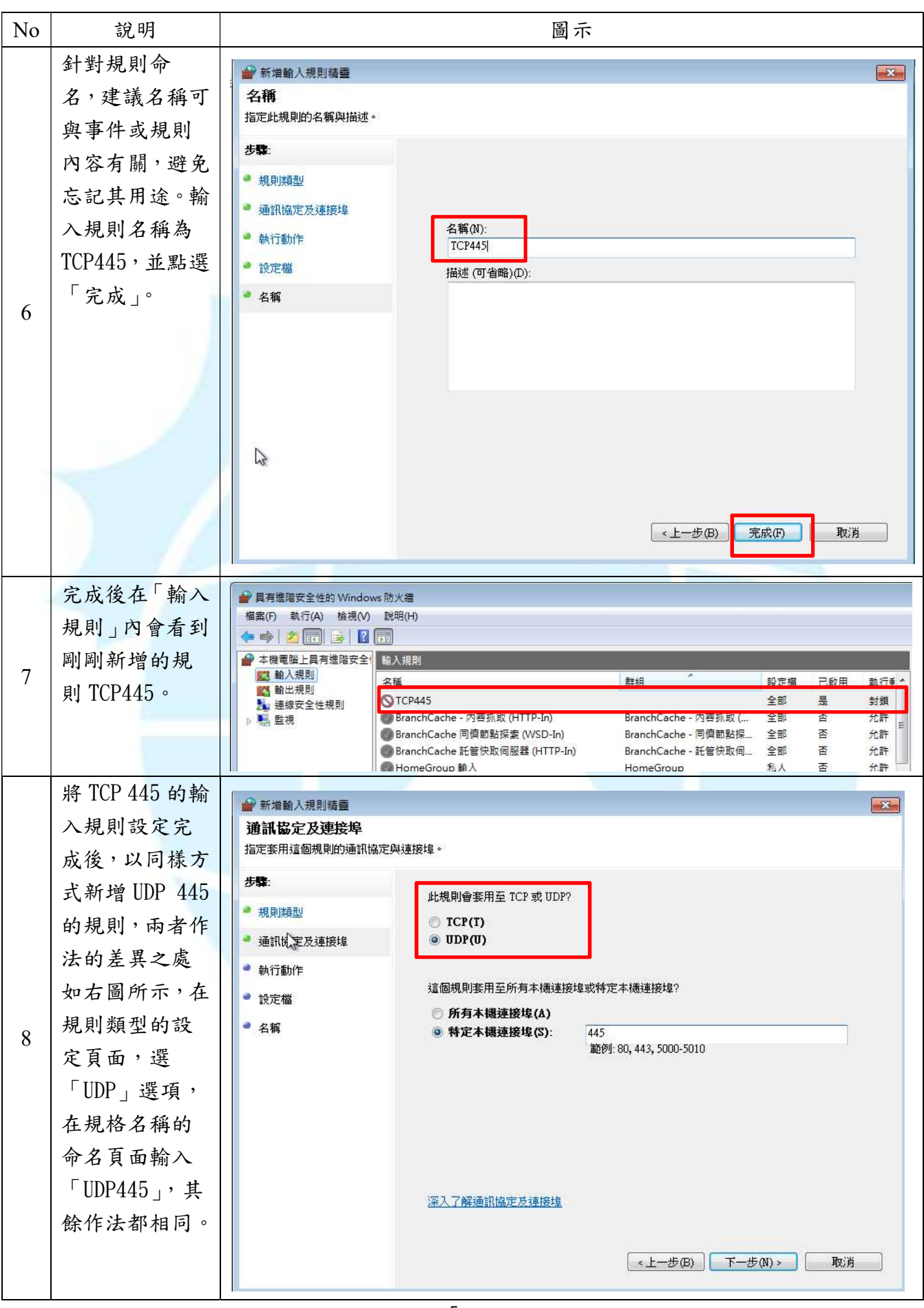

| No | 說明                                                            | 圖示                                                                                                    |              |  |  |  |  |
|----|---------------------------------------------------------------|----------------------------------------------------------------------------------------------------|--------------|--|--|--|--|
|    |                                                               | <ul> <li>● 新増輸入規則構整</li> <li>名稱</li> <li>指定此規則的名稱與描述。</li> <li>步號:</li> <li>規則類型</li> <li>通訊協定及連接埠</li> <li>執行動作</li> <li>設定檔</li> <li>描述 (可省略)(D):</li> </ul> |              |  |  |  |  |
| 9  | 設定完成後,會<br>在「輸入規則」<br>區塊內看到兩<br>條新增規則:<br>TCP445 與<br>UDP445。 |                                                                                                    | 動 <i>十一一</i> |  |  |  |  |

### (2)Windows 8.1 關閉 445 通訊埠的方式::

至「控制台」>「系統及安全性」>「Windows 防火牆」>「進階設定」內,新增兩條 輸入規則鎖住 445 連接埠,設定方式如下:

| NO | 說明                                               |                                                                                                    |                                                                                                    | 圖示                       |      |
|----|--------------------------------------------------|----------------------------------------------------------------------------------------------------|----------------------------------------------------------------------------------------------------|--------------------------|------|
| 1  | 在防火牆「輸入<br>規則」頁面視窗<br>之最右區塊<br>內,點選「新增<br>規則」選項。 | <ul> <li>編案(F) 動作(A) 檢視(</li> <li>● ● 2 面 通 通</li> <li>● 本機電器上具有進階安</li> <li>● 本機電器上具有進階安</li> <li>● 本機電器上具有進階安</li> <li>■ 動入規則</li> <li>■ 動入規則</li> <li>■ 違線安全性規則</li> <li>&gt; ■ 監視</li> </ul> | 具有進階安全<br>∮) 説明(H)<br>2<br>1<br>1<br>1<br>1<br>1<br>2<br>1<br>1<br>1<br>2<br>1<br>2<br>1<br>1<br>1<br>1<br>1<br>1<br>1<br>1<br>1<br>1<br>1<br>1<br>1 | 生的 Windows 防火牆           |      |
|    |                                                  |                                                                                                    | JuniperNetworks.JunosPulseVpn                                                                                                    | JuniperNetworks.JunosPul | 2 說明 |

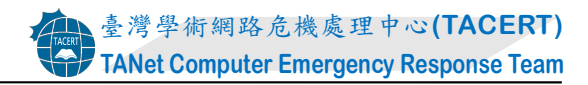

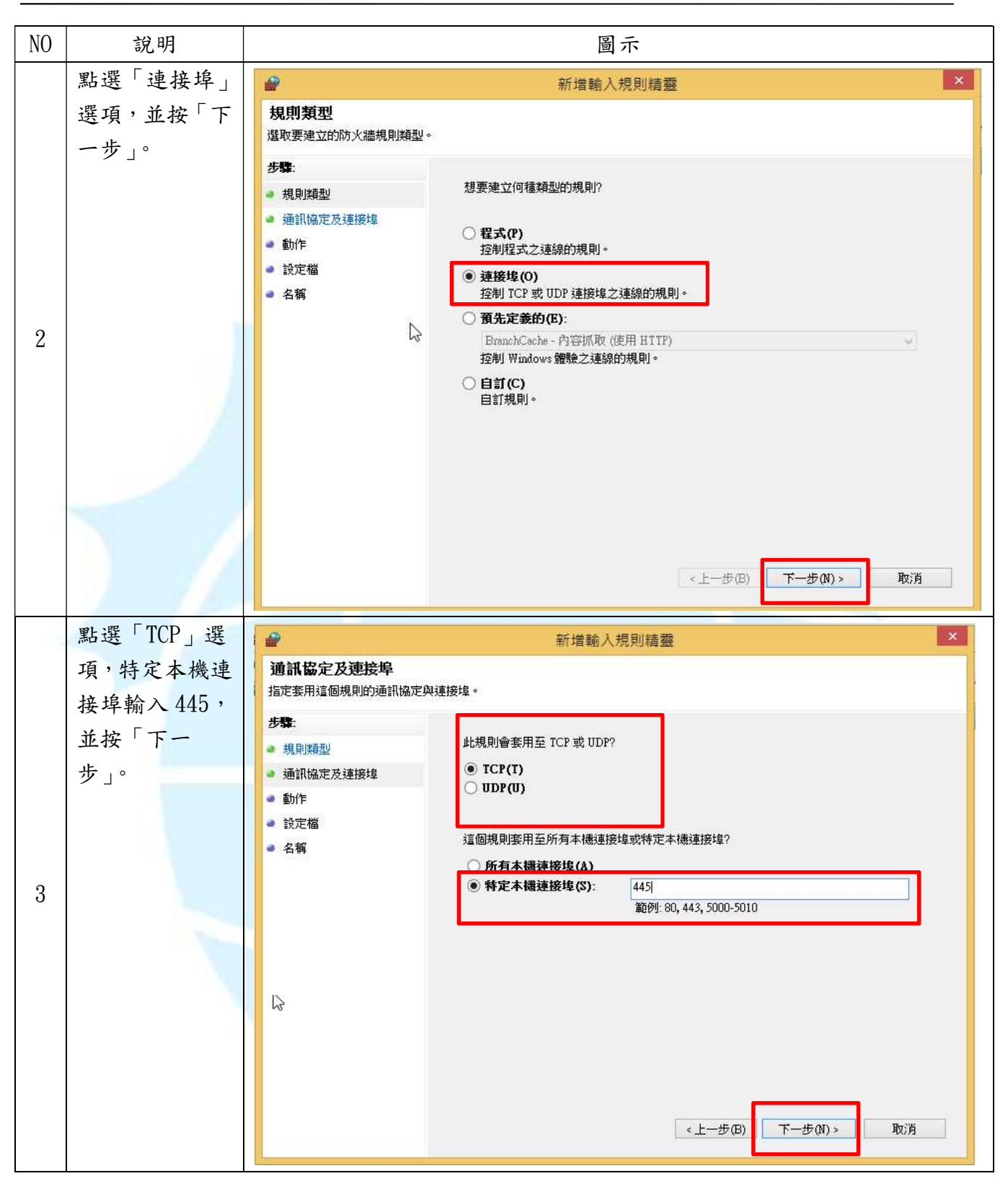

| NO | 說明                |                                                                                                    | 圖示                                                                                                    |   |
|----|-------------------|----------------------------------------------------------------------------------------------------|----------------------------------------------------------------------------------------------------|---|
|    | 點選「封鎖連<br>線」,並按「下 | <ul> <li>●</li> <li>●</li></ul> | 新增輸入規則精靈                                                                                                    | × |
| 4  |                   | <b>步歌:</b> <ul> <li>・規則類型</li> <li>・通訊協売及速接埠</li> <li>・動作</li> <li>・設定檔</li> <li>・名稱</li> </ul>                                                                                                    | <ul> <li>當連線符合指定的條件時,應採取哪些動作?</li> <li><b>九許連線(A)</b><br/>這包含使用 IPsec 保護的連線,以及未使用 IPsec 保護的連線。</li> <li><b>僅九許安全連線(C)</b><br/>這只包含已使用 IPsec 驗證的連線。會使用 [連線安全性規則] 節點中的 IPsec 內容和<br/>規則設定,來確保連線的安全。</li> <li>自訂(2)</li> <li>• 封鎖連線(K)</li> </ul> |   |
|    |                   |                                                                                                    | <上一步(B) 下一步(N) > 取消                                                                                                    | ] |
|    | 確認所有網路            | <b>@</b>                                                                                                    | 新增輸入規則精整                                                                                                    | × |
|    | 環境都套用此<br>規則,並且按  | 設定檔<br>指定要套用此規則的設定檔。<br>步骤:                                                                                                    |                                                                                                    |   |
| 5  | ,上一办了。            | <ul> <li>規則類型</li> <li>通訊協定及連接埠</li> <li>動作</li> <li>設定檔</li> <li>名稱</li> </ul>                                                                                                    | <ul> <li>何時會套用此規則?</li> <li>✓ 網域(D)<br/>當電腦連線至其公司網域時套用。</li> <li>✓ 私人(P)<br/>當電腦連線至私人網路位置時套用,例如住家或工作場所。</li> <li>✓ 公用(U)<br/>當電腦連線至公用網路位置時套用。</li> </ul>                                                                                       |   |
|    |                   |                                                                                                    | <上一步(B) 下一步(N) > 取消                                                                                                    |   |

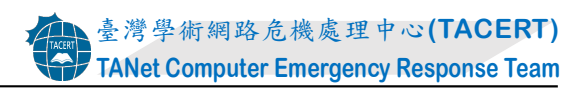

| NO | 說明                                                                       |                                                                                                    |                                                                                                    |                                                                                                    |  |  |  |
|----|--------------------------------------------------------------------------|----------------------------------------------------------------------------------------------------|----------------------------------------------------------------------------------------------------|----------------------------------------------------------------------------------------------------|--|--|--|
|    | 針對規則命                                                                    | <b>@</b>                                                                                                    | 新增輸入規則精整                                                                                                    |                                                                                                    |  |  |  |
| 6  | 名,建議名稱可<br>與事件或規則<br>內容有關,避免<br>忘記其用途。翰<br>入規則名稱為<br>TCP445,並點選<br>「完成」。 | <ul> <li>角可<br/>指定此規則的名稱與描述。</li> <li>步骤:</li> <li>・規則類型</li> <li>・通訊協定及連接埠</li> <li>・動作</li> <li>・設定檔</li> <li>・名稱</li> <li>名稱</li> </ul> |                                                                                                    |                                                                                                    |  |  |  |
|    |                                                                          |                                                                                                    | <上────────────────────────────────────                                                                                                    | ≂(B) 完成(F) 取消                                                                                               |  |  |  |
|    | 完成後在「輸入                                                                  | <b>@</b>                                                                                                    | 具有進階安全性                                                                                                    | 生的 Windows 防火牆                                                                                              |  |  |  |
|    | 規則」內會看到                                                                  | 檔案(F) 動作(A) 檢視(\                                                                                                    | ∕) 說明(H)<br>□                                                                                                    |                                                                                                    |  |  |  |
|    | 剛剛新增的規                                                                   | ************************************                                                                                                    |                                                                                                    |                                                                                                    |  |  |  |
| 7  | яц IUF440 °                                                              | <ul> <li>④ 磁电阀上异行连陷头</li> <li>■ 輸入規則</li> <li>■ 輸出規則</li> <li>■ 連線安全性規則</li> <li>■ 基視</li> </ul>                                           | <ul> <li>名稱</li> <li>TCP445</li> <li>BranchCache - 內容抓取 (HTTP-In)</li> <li>BranchCache 同儕節點探索 (WSD-In)</li> <li>BranchCache 託管快取伺服器 (HTTP-In)</li> <li>CheckPoint.VPN</li> <li>f5.vpn.client</li> </ul> | 群組<br>BranchCache - 內容抓取 (<br>BranchCache - 同儕節點探<br>BranchCache - 託管快取伺<br>CheckPoint.VPN<br>f5.vpn.client |  |  |  |

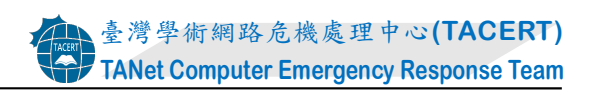

| NO | 說明                                                                               | 圖示                                                                                                    |  |  |  |  |
|----|----------------------------------------------------------------------------------|----------------------------------------------------------------------------------------------------|--|--|--|--|
|    | 將 TCP 445 的輸<br>入規則設定完<br>成後,以同樣方                                                | 新增輸入規則精靈 × 通訊協定及連接埠。                                                                                                    |  |  |  |  |
| 8  | 式新增 UDP 445<br>的規則,兩者作<br>規則、兩者作<br>過一一一一一一一一一一一一一一一一一一一一一一一一一一一一一一一一一<br>一一一一一一 | ・現則類型         ・通訊協定及連接埠         ・動作         ・設定檔         ・名稱         ・名稱         ・ 「TCP(T)         ・① UDP(U)         ・這個規則裏用至所有本機連接埠或特定本機連接埠         ・(本45)         ・① 新方木機連接埠(2):        ・ 単45]         ・適例! 80, 443, 5000-5010         ・ (上一步(B))         下一步(N) > 取消                                                                                                    |  |  |  |  |
|    |                                                                                  | <ul> <li>新増輸入規則構整</li> <li>本</li> <li>名稱</li> <li>新増輸入規則構整</li> <li>本</li> <li>本</li> <li>4</li> <li>4</li> <li>4</li> <li>4</li> <li>5</li> <li>5</li> <li>4</li> <li>4</li> <li>4</li> <li>4</li> <li>4</li> <li>5</li> <li>5</li> <li>4</li> <li>4</li> <li>4</li> <li>4</li> <li>4</li> <li>5</li> <li>5</li> <li>4</li> <li>4</li> <li>4</li> <li>4</li> <li>5</li> <li>5</li> <li>4</li> <li>4</li> <li>4</li> <li>5</li> <li>5</li> <li>5</li> <li>5</li> <li>5</li> <li>5</li> <li>5</li> <li>5</li> <li>6</li> <li>7</li> <li>7</li> <li>7</li> <li>8</li> <li>7</li> <li>7</li> <li>7</li> <li>7</li> <li>7</li> <li>7</li> <li>7</li> <li>7</li> <li>7</li> <li>7</li> <li>7</li> <li>7</li> <li>7</li> <li>7</li> <li>7</li> <li>7</li> <li>7</li> <li>7</li> <li>8</li> <li>7</li> <li>7</li> <li>7</li> <li>7</li> <li>7</li> <li>7</li> <li>7</li> <li>7</li> <li>7</li> <li>8</li> <li>7</li> <li>7</li> <li7< li=""> <li7< li=""> <li7< li=""></li7<></li7<></li7<></ul> |  |  |  |  |
| 9  | 設定完成後,會<br>在「輸入規則」<br>區塊內看到兩<br>條新增規則:<br>TCP445 與<br>UDP445。                    | 具有進階安全性的 Windows 防火牆         福案(F) 動作(A) 檢視(V) 說明(H)         ● ● ● ● ● ● ● ● ● ● ● ● ● ● ● ● ● ● ●                                                                                                    |  |  |  |  |

3. 備份電腦內重要資料。

4. 重新開啟網路連線,使電腦可連上網際網路。

5. 使用 Windows Update 更新或手動更新微軟 KB4012215(漏洞編號 MS17-010):

為了避免電腦在尚未更新系統時,被其他已中毒的電腦攻擊,故在更新前我們先做 一層防護,將445 通訊埠關閉,在確認攻擊者無法透過此連接埠進入後,我們開始進行 系統更新作業。下面為針對 Windows 7 與 Windows 8.1 兩個作業系統進行系統更新的詳 細步驟說明。

(1)在 Windows 7 內執行 Windows update 的更新方式:

在「控制台」>「系統及安全性」頁面內,點選「Windows Update」,進行「檢查更 新」,確認已安裝最新的系統更新檔。

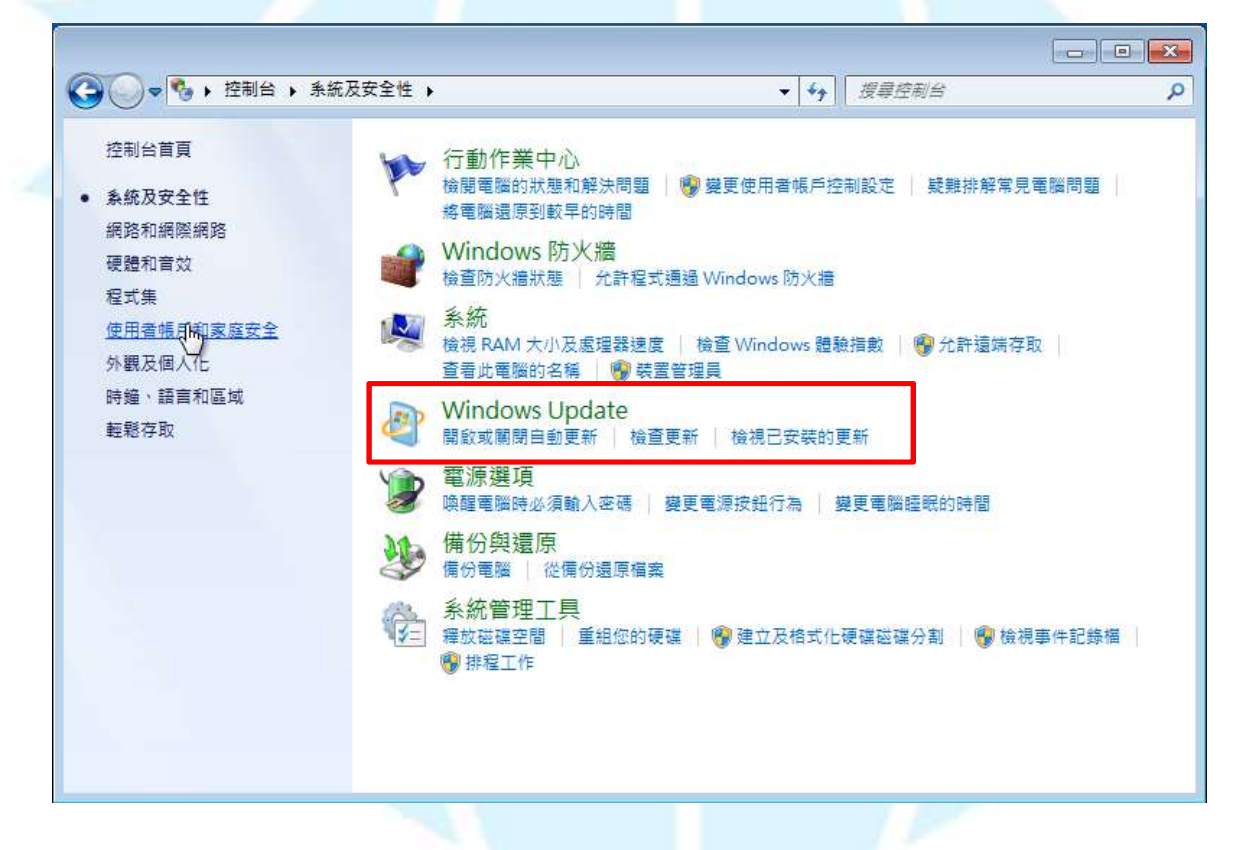

(2)在 Windows 8.1 內執行 windows update 的更新方式:

在「控制台」>「系統及安全性」頁面內,點選「Windows Update」,進行「檢查更新」,確認已安裝最新的系統更新檔。

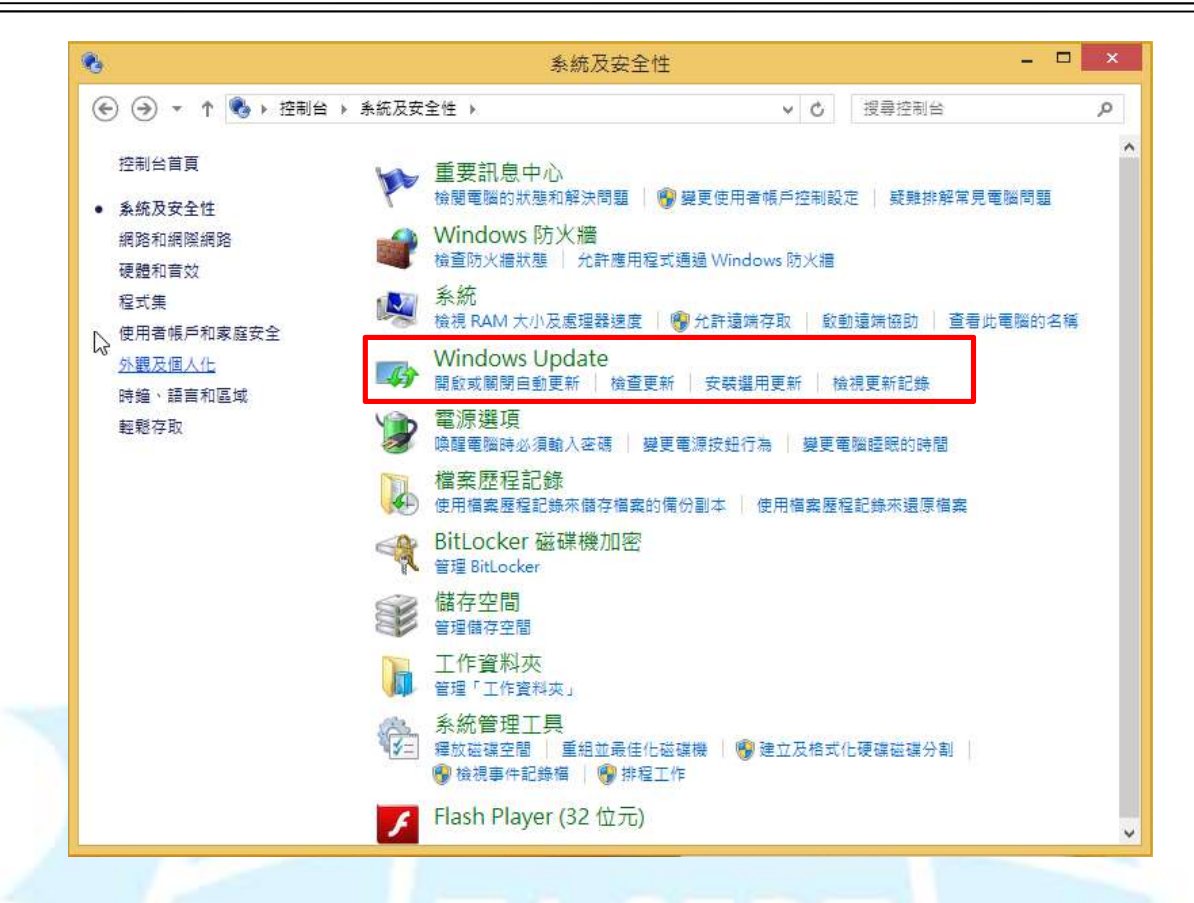

## (3) 手動更新微軟 KB4012215(漏洞編號 MS17-010)的方式: 至微軟官方網站下載修補程式進行更新,參考網址如下。 KB4012215:

https://support.microsoft.com/zh-tw/help/4012215

MS17-010:

<u>https://technet.microsoft.com/zh-tw/library/security/ms17-010.aspx?f=255&MS</u> <u>PPError=-2147217396#ID0EHB</u>

### 6. 更新電腦內之防毒軟體與病毒碼。

為了更有效預防 WanacryptOr 2.0 勒索病毒的攻擊,建議使用者至微軟官方網站下載、安裝微軟免費防毒軟體 Windows Defender,因為目前 Windows Defender 已經可以針對系統中的惡意程式 WanacryptOr 2.0 提供偵測並清除。

### 7. 重新開啟 445 通訊埠的連線功能:

### (1)Windows 7 重開 445 連接埠的方式:

|  | NO | 說明 | 圖示 |
|--|----|----|----|
|--|----|----|----|

| NO | 說明                                                                                     | 圖示                                                                                                    |
|----|----------------------------------------------------------------------------------------|----------------------------------------------------------------------------------------------------|
|    | 點選「輸入規<br>則」之                                                                          | <ul> <li>         → 具有進階安全性的 Windows 防火牆<br/>檔案(F) 執行(A) 檢視(V) 說明(H)         </li> </ul>                                                                                                    |
| 1  | TCP445 規<br>則,並按滑鼠<br>右鍵,出現選<br>項方塊後,點<br>選「刪除」選<br>項。                                 | <ul> <li>         本機電腦上具有進階安全性的         <ul> <li>             本機電腦上具有進階安全性的             </li> <li>             輸入規則             </li> <li>             輸出規則             </li> <li>             連線安全性規則             </li> <li>             登</li> <li>             登</li> <li>             Walk</li> </ul> <ul> <li> <sup>1</sup> <sup>1</sup></li></ul></li></ul> |
| 2  | 出現是否刪<br>除規則的詢<br>問視窗後,點<br>選「是」。                                                      | 具有進階安全性的 Windows 防火牆 83                                                                                                    |
| 3  | 完成後,我們<br>可以發現輸<br>入規則內已<br>無 TCP445 的<br>規則,接著以<br>同樣方式進<br>行 UDP445 規<br>則的刪除動<br>作。 | <ul> <li>         ● 具有進階安全性的 Windows 防米牆<br/>檔案(F) 執行(A) 檢視(V) 說明(H)         <ul> <li></li></ul></li></ul>                                                                                                    |

(2)Windows 8.1 內重開 445 連接埠的方式:

| NO | 說明 | 圖示 |  |
|----|----|----|--|
|    |    |    |  |

| NO | 說明             | 圖示                          |                                                               |                                        |                      |  |  |
|----|----------------|-----------------------------|---------------------------------------------------------------|----------------------------------------|----------------------|--|--|
|    | 點選「輸入規         | <b>#</b>                    | 具有進                                                           | 階安全性的 Window                           | ws 防火牆               |  |  |
|    | 則」之            | 檔案(F) 動作(A) 檢視(V) 說         | 月(H)                                                          |                                        |                      |  |  |
|    | TCP445 規       |                             |                                                               |                                        |                      |  |  |
|    | 則,並按滑鼠         | ● 本機電腦上具有遮暗女主性的 V<br>■ 輸入規則 | 「「「和人規則」<br>「<br>夕羅                                           | <b>胜</b> 组 人                           | 設定構                  |  |  |
|    | 右鍵,出現選         | ■ 輸出規則<br>■ 連線安全性規則         | ©TCP445                                                       | 田規則の                                   |                      |  |  |
| 1  | <b>項方塊後</b> ,點 | ▶ 🔜 監視                      | SUDP445 <sup>™</sup><br>BranchCache - 內容抓取 (HTTP <sub>前</sub> |                                        | 全部<br>斜抓取( 全部        |  |  |
|    | 资了 地区 超        | G                           | BranchCache 同儕節點探索 (W 指                                       | (K())<br>同僚                            | 「節點探… 全部             |  |  |
|    | 进 "利陈」进        |                             | W BranchCache 託管厌取何服器 (<br>W CheckPoint.VPN                   | l除(D) N                                | /厌取伺 全部<br>全部        |  |  |
|    | 項。             |                             | Øf5.vpn.client Ø                                              | ]容(R)                                  | 全部                   |  |  |
|    |                |                             | W HomeGroup 輸入 (PNRP)                                         | 明(H)                                   | 私人                   |  |  |
|    |                |                             | │ ● iSCSI 服務 (TCP-In)                                         | iSCSI 服務                               | 私人,                  |  |  |
|    | 出現是否刪          | 具有進階安全性的 V                  | Vindows 防火牆 – 🗡                                               |                                        |                      |  |  |
|    | 除規則的詢          |                             |                                                               |                                        |                      |  |  |
|    | 問視 窗後,點        | 1                           |                                                               |                                        |                      |  |  |
| 9  | 躍「里」。          | ▲ 您確定要刪除                    | 這些規則嗎?                                                        |                                        |                      |  |  |
| 2  | 远 尺」           |                             |                                                               |                                        |                      |  |  |
|    | 1.1            |                             |                                                               |                                        |                      |  |  |
|    | 1.5            | 是(                          | Y) 否(N)                                                       |                                        |                      |  |  |
| 1  | 100            |                             |                                                               |                                        |                      |  |  |
|    | 完成後,我們         | <b>@</b>                    | 具有                                                            | 進階安全性的 Wind                            | lows 防火牆             |  |  |
|    | 可以發現輸          | 檔案(F) 動作(A) 檢視(V) 說         | 明(H)                                                          |                                        |                      |  |  |
|    | 入規則內已          | 🗢 🄿 🖄 📰 🔂 🖬                 |                                                               |                                        |                      |  |  |
|    | 毎 TCP445 的     |                             | 輸入規則                                                          |                                        |                      |  |  |
| 3  | 相則,接茎以         | 11/00/51                    | 名稱                                                            | 群組                                     | 設定構                  |  |  |
| U  | 川州按省以          | ■ 連線安全性規則<br>▶ 1. 監視        | ●BranchCache - 內容抓取 (HTTP-In)                                 | BranchCache - 🌶                        | 3睿抓取 ( 全部            |  |  |
|    | 问禄力式進          | IN                          | BranchCache 同儕節點探索 (WSD-In)<br>BranchCache 託管快取伺服器 (HTTP-     | BranchCache - 팀<br>In) BranchCache - झ | ]儕節點探 全部<br>F笹快取伺 全部 |  |  |
|    | 行 UDP445 規     | . 45                        | @CheckPoint.VPN                                               | CheckPoint.VPN                         | 全部                   |  |  |
|    | 則的刪除動          |                             | I III IIIIIIIIIIIIIIIIIIIIIIIIIIIIIII                         | f5.vpn.client<br>HomeGroup             | 全部<br>私人             |  |  |
|    | 作。             |                             | 🕑 HomeGroup 輸入 (PNRP)                                         | HomeGroup                              | 私人                   |  |  |

在執行完成以上步驟後,建議使用者可以至下列網站進行系統漏洞之安全檢查。 線上檢查網站: https://doublepulsar.below0day.com/

# 參考資料:

- 1. https://www.facebook.com/twcertcc/posts/1947829248780144
- 2. https://www.facebook.com/twcertcc/posts/1947904648772604
- 3. https://www.facebook.com/MicrosoftTaiwan/posts/1024724287627679:0
- 4. http://technews.tw/2017/05/13/ransomeware-wanacrypt0r-2/
- 5. <u>https://blog.trendmicro.com.tw/?p=49682</u>